快速参考

# 复印

## 制作副本

1 将原始文档放入 ADF 进纸匣中,或放在扫描仪玻璃上。

**注意:**为避免剪裁图像,请确认原始文档和输出具有相同的 纸张尺寸。

- 2 从主屏幕,触摸复印,然后指定份数。 如有必要,请调整复印设置。
- **3** 复印文档。

注意:要进行快速复印,请从控制面板按

## 在纸张的两个面上复印

- 1 将原始文档放入 ADF 进纸匣中,或放在扫描仪玻璃上。
- **2** 从主屏幕,触摸**复印 > 面数**。
- 3 调整设置。
- 4 复印文档。

# 将多个页面复印到一张纸上

1 将原始文档放入 ADF 进纸匣中,或放在扫描仪玻璃上。

- 2 从主屏幕,触摸**复印 > 每面页数**。
- 3 调整设置。
- 4 复印文档。

# 传真

# 发送传真

## 使用控制面板

将原始文档放入 ADF 进纸匣中,或放在扫描仪玻璃上。
 从主屏幕,触摸**传真**,然后输入需要的信息。
 如果需要,请配置其他传真设置。
 发送传真作业。

## 使用计算机

注意:确认通用传真驱动程序已安装。

### 对于 Windows 用户

打开文档后,单击**文件 > 打印**。
 选择打印机,然后单击属性、首选项、选项或设置。
 单击传真 > 启用传真,然后输入收件人号码。
 如果需要,请配置其他传真设置。
 发送传真作业。

### 对于 Macintosh 用户

打开文档后,选择文件 > 打印。
 选择打印机,然后输入收件人号码。
 如果需要,请配置其他传真设置。
 发送传真作业。

# 电子邮件

# 发送电子邮件

1 将原始文档放入 ADF 进纸匣中,或放在扫描仪玻璃上。

2 从主屏幕,触摸**电子邮件**,然后输入需要的信息。

3 如果需要,请配置输出文件类型设置。

4 发送电子邮件。

# 打印

# 从计算机打印

**注意**:对于标签、卡片纸和信封,请在打印文档之前在打印机中 设置纸张尺寸和类型。

- 1 从您尝试打印的文档,打开"打印"对话。
- 2 如果需要,请调整设置。

**3** 打印文档。

## 从移动设备打印

## 从移动设备使用"Google 云打印"进行打印

Google 云打印 <sup>™</sup> 是一种打印服务,允许您打印到任何随时可以 使用 "Google 云打印"的打印机。

在您开始之前,请确认:

- 打印机注册到 Google 云打印服务器。
- 从 Google Play<sup>™</sup> 商店下载"云打印"插件并在移动设备中启 用。
- 1 从 Android<sup>™</sup> 移动设备,打开一个文档,或者从文件管理器选 择一个文档。
- **2** 点击 > 打印。

3 选择打印机,然后点击 🖶。

## 从移动设备使用"Mopria 打印服务"打印

"Mopria<sup>®</sup>打印服务"是移动打印解决方案,适用于在 Android 5.0 或更高版本上运行的移动设备。它允许您直接打印到任何 Mopria 认证打印机。

**注意:**确认您从 Google Play 商店下载 "Mopria 打印服务"应用程序并在移动设备中启用。

**1** 从您的 Android 移动设备,启动兼容的应用程序或者从文件管 理器选择一个文档。

2 点击 → 打印。
 3 选择打印机,然后根据需要调整设置。

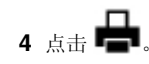

## 从移动设备使用 AirPrint 打印

AirPrint 软件特性是一个移动打印解决方案,允许您从苹果设备直接打印到 AirPrint 认证的打印机。

### 注意**:**

- 确认 Apple 设备和打印机都连接到同一个网络上。如果网络 有多个无线集线器,请确认两个设备都连接到同一个子网 上。
- 此应用程序仅在某些苹果设备中受支持。
- **1** 从您的移动设备,从文件管理器选择一个文档或者启动兼容的 应用程序。

# 2 点击 🗋 > 打印。

- 3 选择打印机,然后根据需要调整设置。
- 4 打印文档。

## 从移动设备使用 Wi-Fi Direct® 进行打印

Wi-Fi Direct<sup>®</sup> 是一种打印服务,让您打印到任何随时可以使用 Wi-Fi Direct 的打印机。

注意:确认移动设备已连接到打印机无线网络。如需更多信息,请参阅<u>第5页上的"将移动设备连接到打印机无线网络"</u>。

- **1** 从您的移动设备,启动兼容的应用程序或者从文件管理器选择 一个文档。
- 2 根据您的移动设备,执行下面的操作之一:
  - 点击 > 打印。
  - 点击 门 > 打印。
  - 点击 ••• > **打印**。
- 3 选择打印机,然后根据需要调整设置。
- 4 打印文档。

# 打印保密和其他挂起作业

对于 Windows 用户

1 打开文档后,单击**文件 > 打印**。

- 2 单击**属性、首选项、选项**或设置。
- 3 单击打印并挂起。
- 4 选择**使用打印并挂起**,然后分配用户名。
- 5 选择打印作业类型(保密、重复、保留或校验)。 如果打印作业是保密,请输入4位的PIN码。
- 6 单击确定或打印。
- 7 从打印机主屏幕,释放打印作业。
  - 对于保密打印作业,请导览至:
    挂起作业 > 选择您的用户名 > 保密 > 输入 PIN 码 > 选择 打印作业 > 配置设置 > 打印
  - 对于其他打印作业,请导览至:
    挂起作业 > 选择您的用户名 > 选择打印作业 > 配置设置 > 打印

### 对于 Macintosh 用户

- 打开文档后,选择文件 > 打印。
  如果需要,请单击提示三角形来查看更多选项。
- 2 从打印选项或"份数和页数"菜单,选择作业路由。
- 3 选择打印作业类型(保密、重复、保留或校验)。 如果打印作业是保密,请分配用户名和4位的PIN码。
- 4 单击**好**或打印。
- 5 从打印机主屏幕,释放打印作业。
  - 对于保密打印作业,请导览至:
    挂起作业 > 选择您的用户名 > 保密 > 输入 PIN 码 > 选择 打印作业 > 配置设置 > 打印
  - 对于其他打印作业,请导览至:
    挂起作业 > 选择您的用户名 > 选择打印作业 > 配置设置 > 打印

# 维护打印机

# 更换打印碳粉盒

**注意:**如果进纸匣展开,请移除它再更换碳粉盒。 1 打开前盖门,然后将它用力向下推。

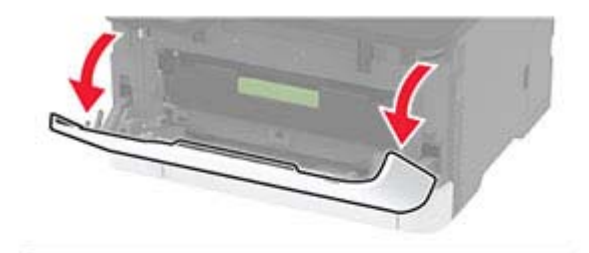

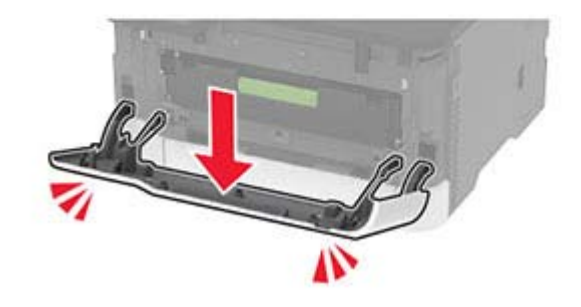

2 拉出打印碳粉盒托盘。

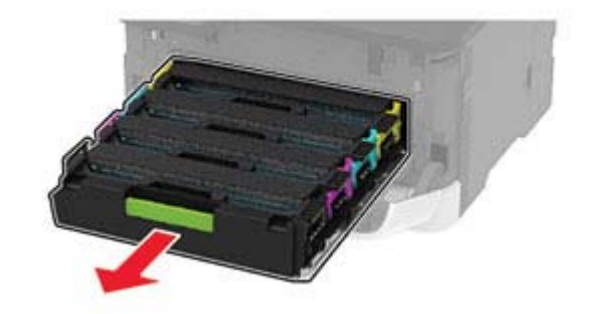

#### 3 移除旧的打印碳粉盒。

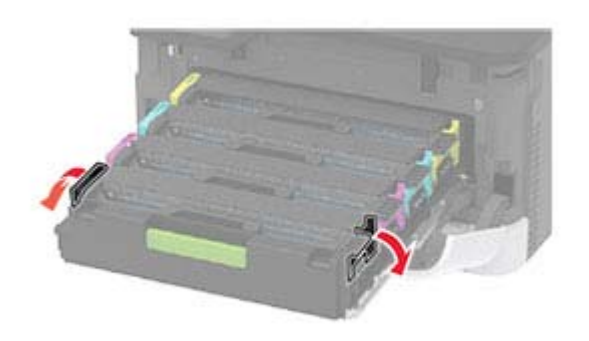

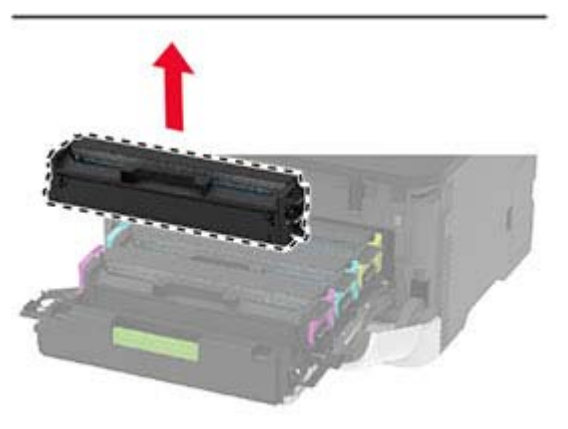

4 拆开新的打印碳粉盒的包装。

**警告—可能的损坏:**不要让打印碳粉盒底部暴露在直射光线下。长时间暴露在光线下可能导致打印质量问题。

**警告一可能的损坏:**不要触摸打印碳粉盒底部。否则会影响 以后的打印作业质量。

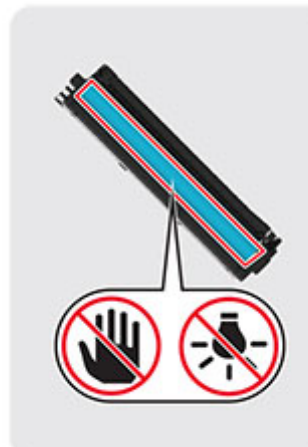

5 插入新的打印碳粉盒。

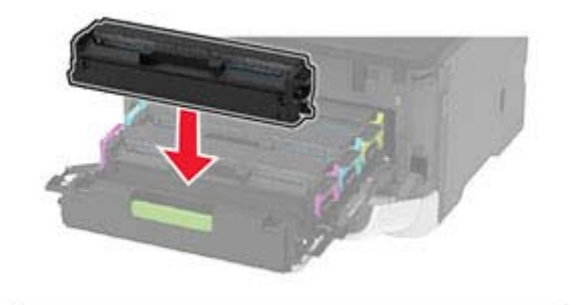

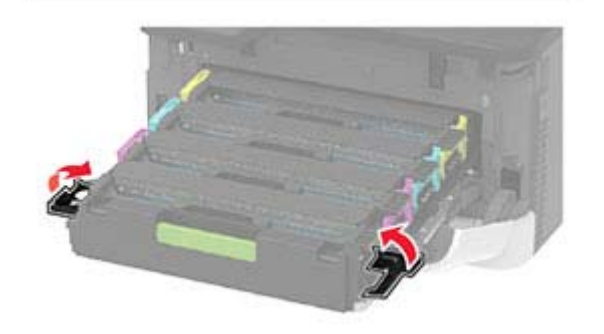

6 插入打印碳粉盒托盘, 然后关闭盖门。

# 清洁扫描仪

1 打开扫描仪盖板。

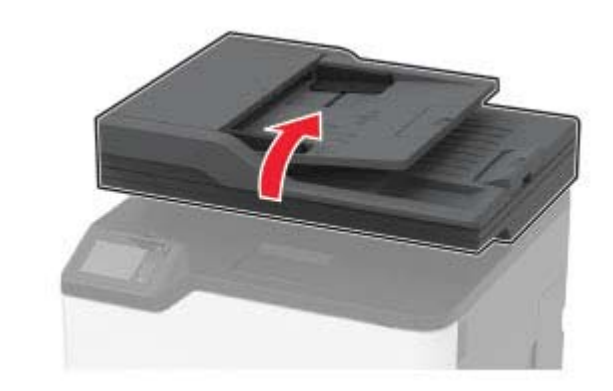

2 使用柔软、不起毛的湿布擦拭以下区域: • ADF 玻璃垫

**注意:** 在某些打印机型号中,此位置是 **ADF** 玻璃而不是 垫板。

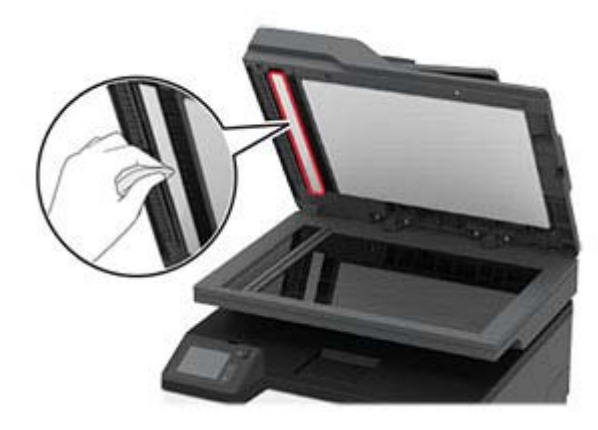

#### • 扫描仪玻璃垫

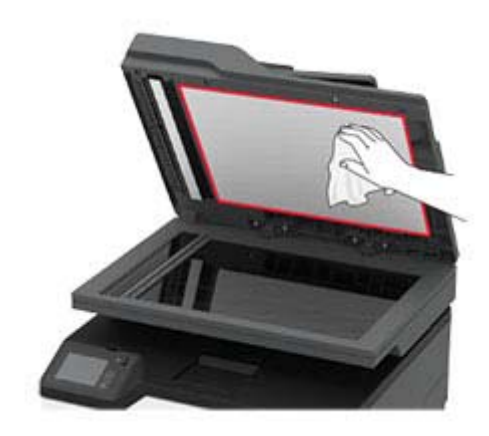

#### • ADF 玻璃

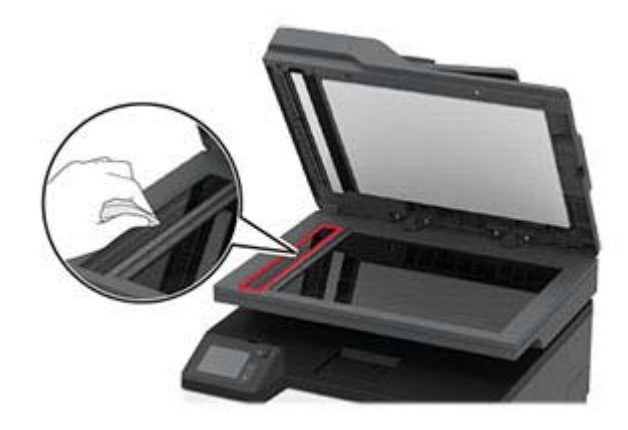

• 扫描仪玻璃

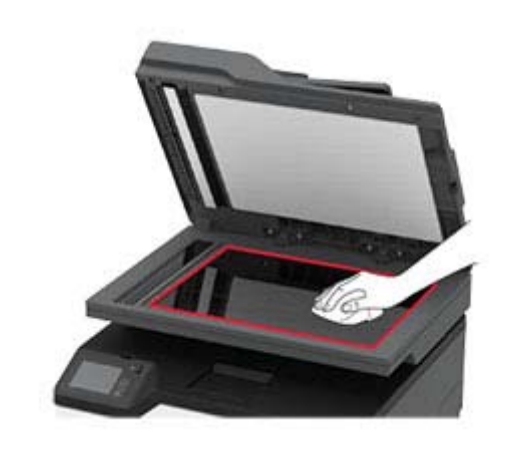

### 3 关闭扫描仪盖板。

## 加载进纸匣

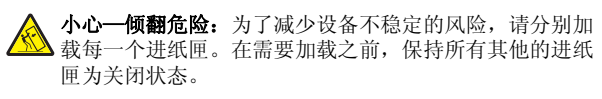

1 移除进纸匣。

**注意:**为避免卡纸,当打印机正忙时不要移除进纸匣。

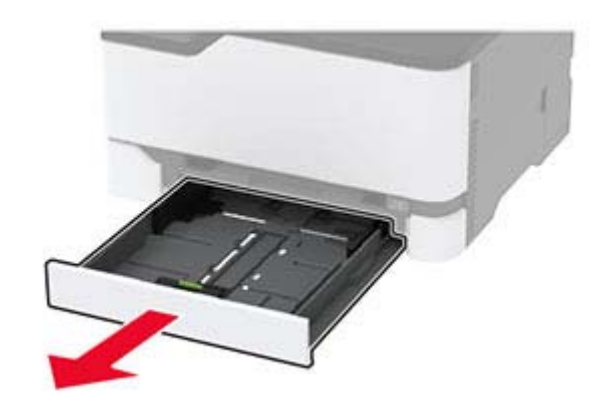

#### 2 请在加载之前,弯曲、扇形展开并对齐纸张边缘。

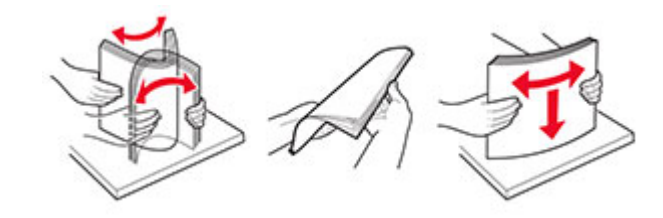

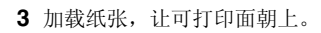

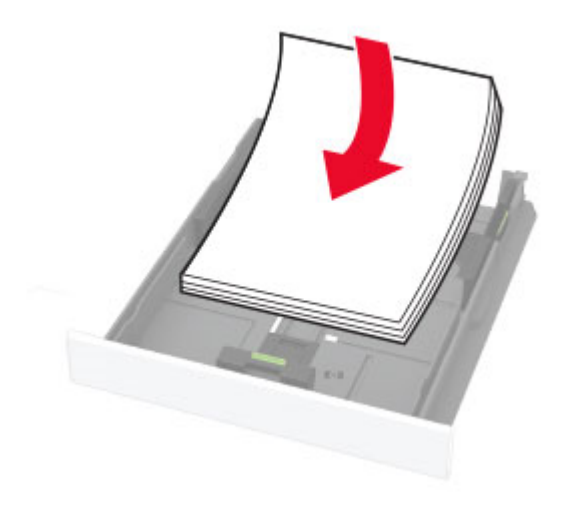

注意:

- 对于单面打印,加载信签时,使打印面朝上,并且页眉 朝着进纸匣的后部。
- 对于双面打印,加载信签时,使打印面朝下,并且页眉 朝着进纸匣的前部。
- 不要将纸张滑入进纸匣中。
- 为避免卡纸,请确认纸堆高度低于最大纸张加载指示 线。

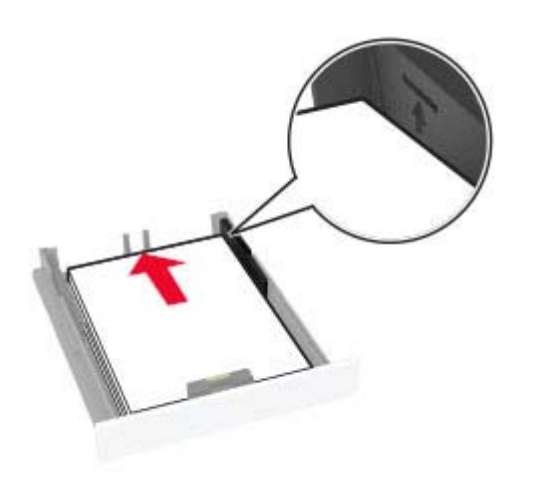

4 调整导片以匹配加载的纸张尺寸。

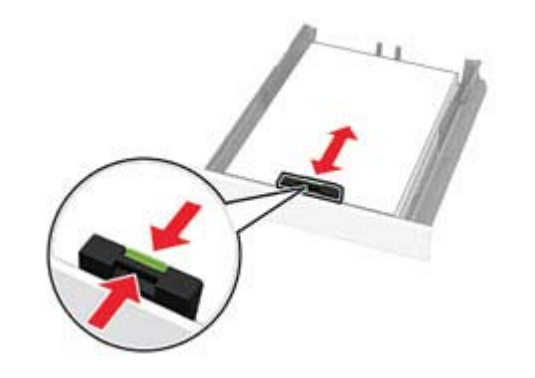

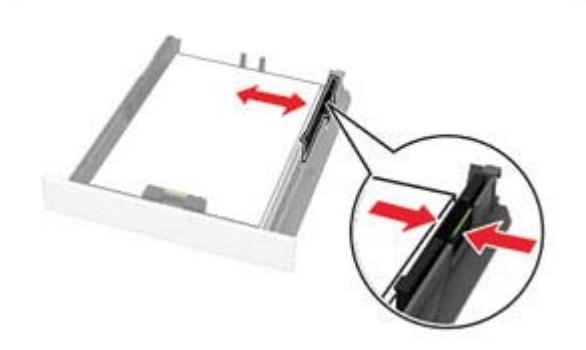

5 插入进纸匣。

如有必要,请从控制面板设置纸张尺寸和纸张类型以匹配加载的纸张。

## 加载手动进纸器

1 调整导片以匹配加载的纸张尺寸。

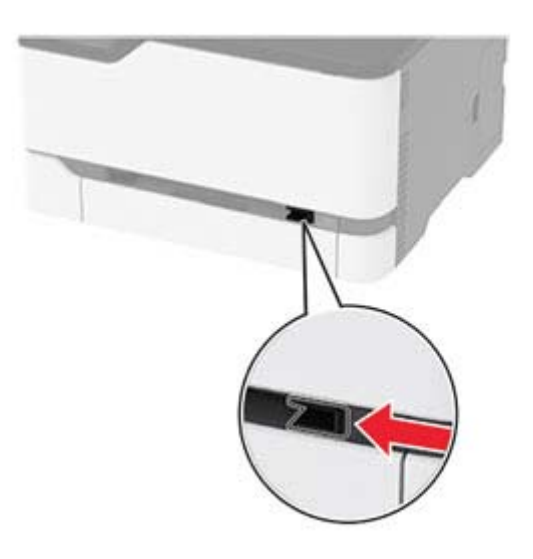

- 2 加载一张纸,让可打印面朝上。
  - 对于单面打印,加载信签时,让可打印面朝上,并且顶边 先进入打印机。

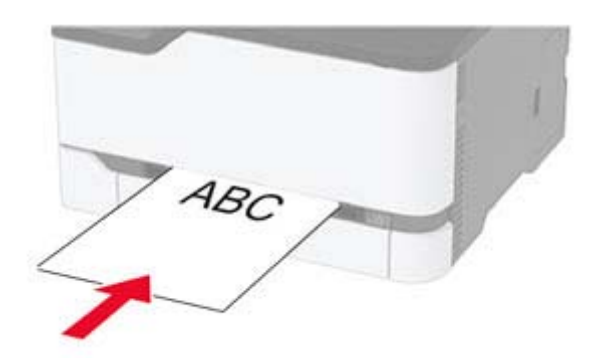

 对于双面打印,加载信签时,让可打印面朝下,并且顶边 最后进入打印机。

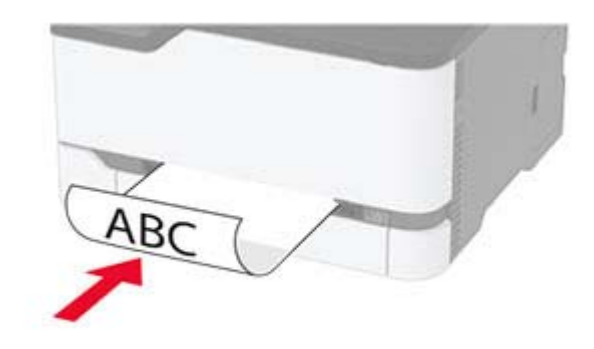

• 加载信封时,使封舌面朝下,并且靠着纸张导片的右边。

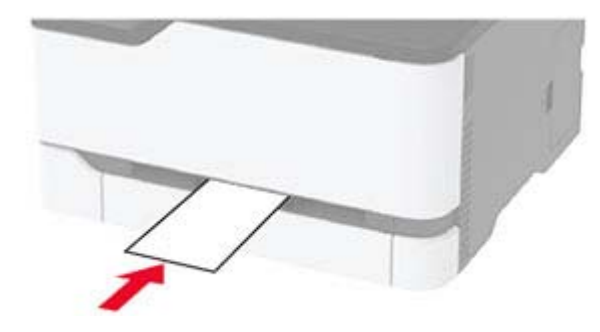

3 送入纸张,直到它的前边缘被拉入。

#### 注意:

- 为避免卡纸,不要将纸张强行送入手动进纸器中。
- 在加载另一张纸之前,请等待显示屏上出现消息。

### 设置纸张尺寸和类型

1 从主屏幕,导览至:

**设置 > 纸张 > 进纸匣配置 > 纸张尺寸/类型 >** 选择一个纸张 来源

2 设置纸张尺寸和类型。

## 将移动设备连接到打印机无线网络

在打印机中启用 Wi-Fi Direct。从主屏幕,触摸设置 > 网络/端口 > 无线 > 启用 Wi-Fi Direct。

#### 注意**:**

- Wi-Fi Direct SSID 和密码是自动生成的。要查看 Wi-Fi Direct SSID 和密码,请转到 Wi-Fi Direct 菜单。
- 如有必要,您还可以更改 SSID 和密码。
- 2 将移动设备连接到打印机无线网络。

# 清除卡纸

## 避免卡纸

### 正确加载纸张

• 确保纸张平放在进纸匣中。

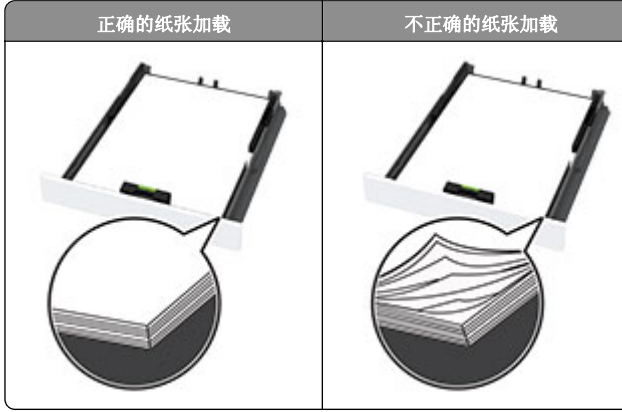

• 当打印机正在打印时不要加载或移除进纸匣。

• 不要加载过多纸张。确认纸堆高度低于最大纸张加载指示线。

• 不要将纸张滑入进纸匣中。如图所示加载纸张。

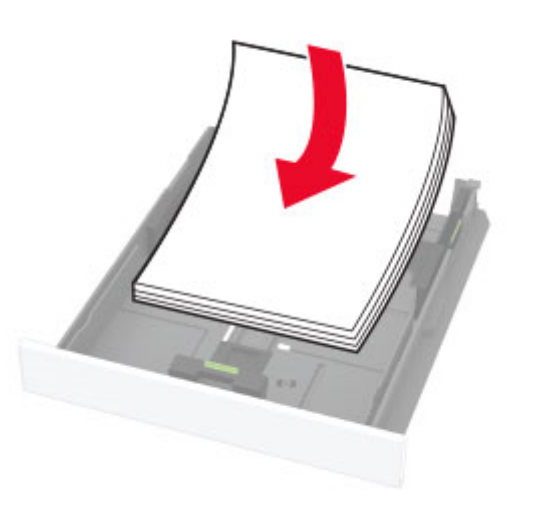

- 确认纸张导片被正确放置,并且没有与纸张或信封靠得太紧。
- 加载纸张后用力将进纸匣推入打印机中。

### 使用推荐的纸张

- 仅使用推荐的纸张或特殊介质。
- 不要加载有褶皱、有折痕、潮湿、弯曲或卷曲的纸张。
- 请在加载之前,弯曲、扇形展开并对齐纸张边缘。

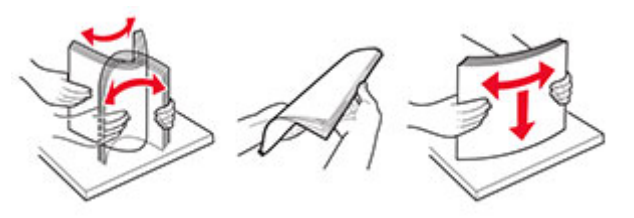

- 不要使用经手工切割或裁剪的纸张。
- 不要在同一个进纸匣中混合不同尺寸、重量或类型的纸张。
- 确认在计算机或打印机控制面板上正确设置纸张尺寸和类型。
- 请按照制造商的建议存储纸张。

# 识别卡纸位置

### 注意**:**

- 当卡纸协助设置为开时,打印机在清除卡纸后会尝试送出空 白页或部分打印的页面。检查您的打印输出是否有空白页。
- 当卡纸恢复设置为开或自动时,打印机重新打印被卡的页面。

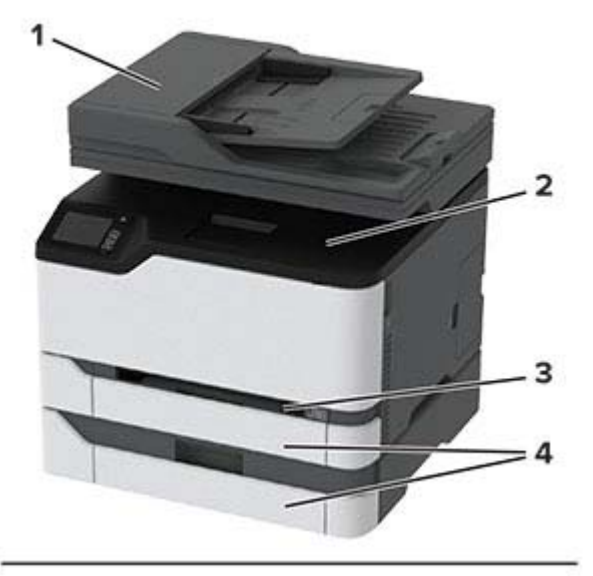

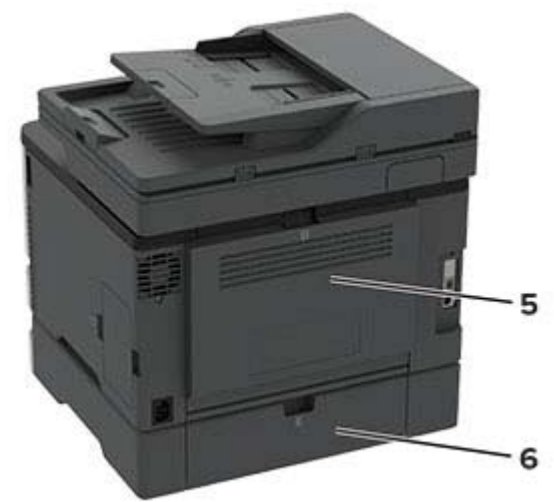

|   | 卡纸位置          |
|---|---------------|
| 1 | 自动文档传送器 (ADF) |
| 2 | 标准接纸架         |
| 3 | 手动进纸器         |
| 4 | 进纸匣           |

|   | 卡纸位置 |
|---|------|
| 5 | 盖门 B |
| 6 | 盖门E  |

## 纸张卡在标准进纸匣中

**1** 打开盖门 B。

**小心一发热表面:**打印机内部可能很烫。为避免被发热 组件烫伤的危险,在接触组件之前,请等待表面冷却。

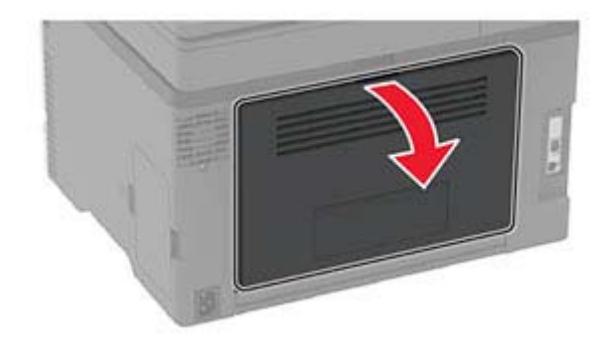

取出被卡的纸张。
 注意:确认已取出所有纸张碎片。

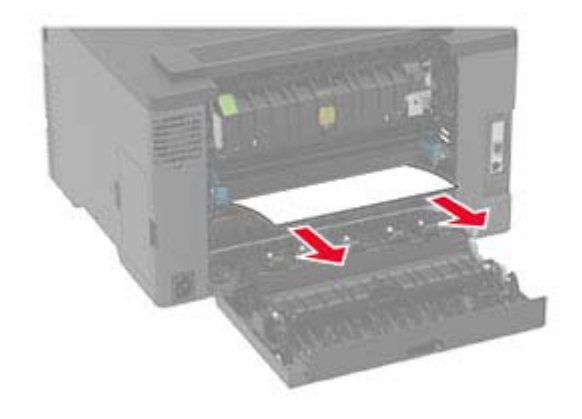

**3** 关闭盖门。

4 移除进纸匣和手动进纸器。

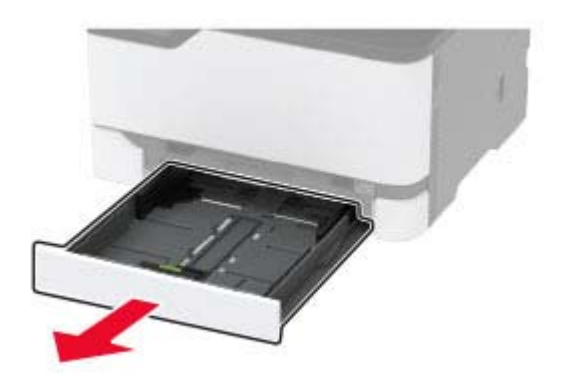

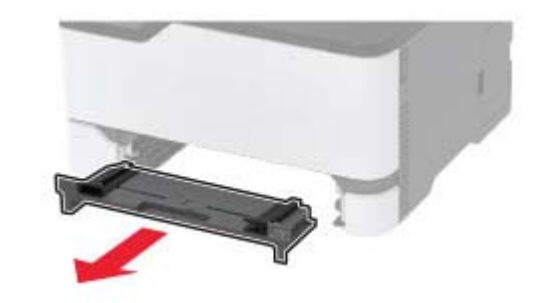

5 取出被卡的纸张。 注意:确认已取出所有纸张碎片。

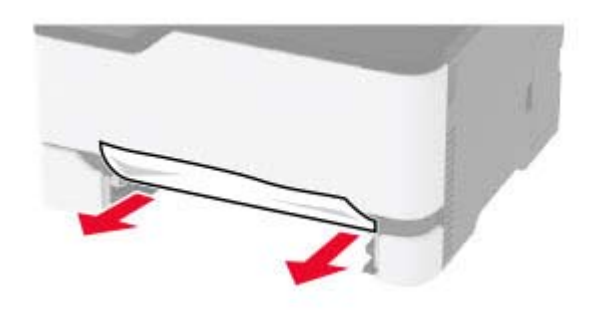

6 插入手动进纸器和进纸匣。

纸张卡在进纸匣选件中

**1** 打开盖门 B。

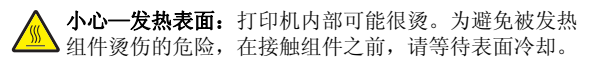

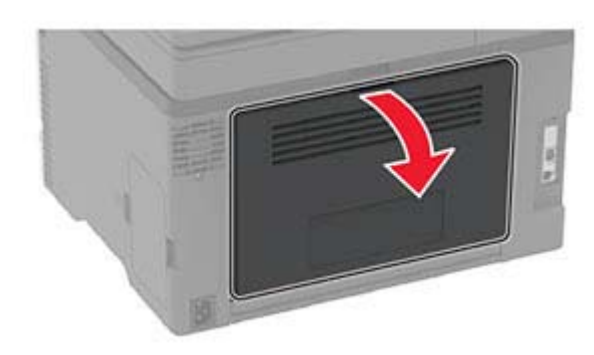

2 取出被卡的纸张。

**注意:**确认已取出所有纸张碎片。

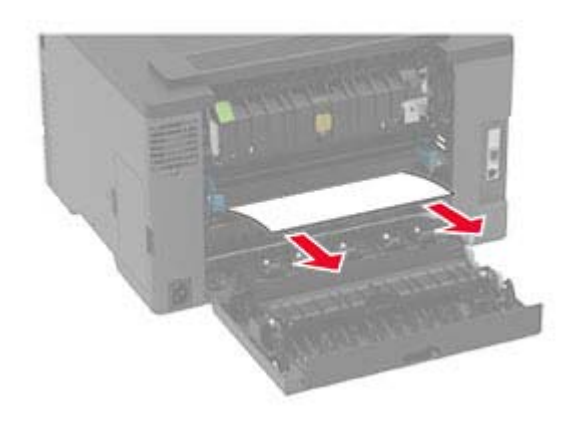

**3** 关闭盖门。

### **4** 打开盖门 E。

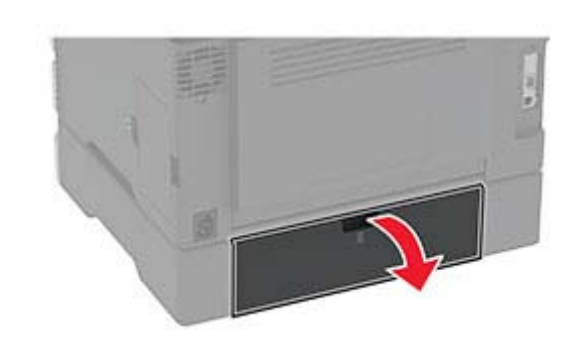

- 5 取出被卡的纸张。
  - **注意:**确认已取出所有纸张碎片。

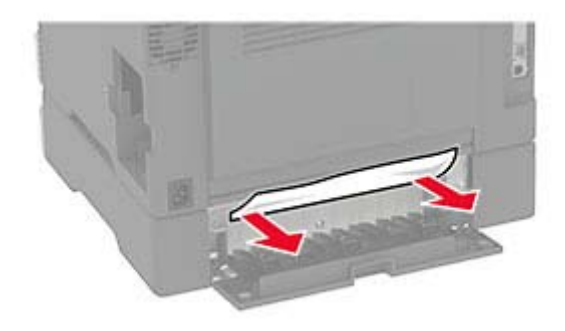

6 关闭盖门。7 移除进纸匣选件。

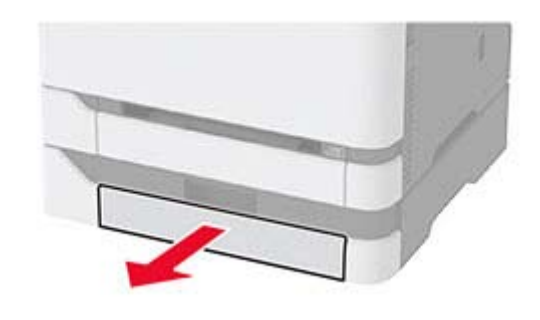

8 取出被卡的纸张。注意:确认已取出所有纸张碎片。

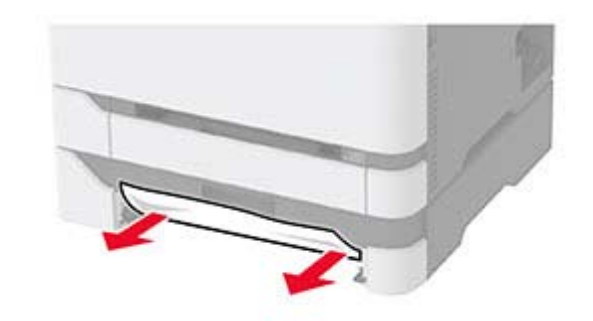

9 插入进纸匣。

## 纸张卡在标准接纸架中

抬起扫描仪,然后取出被卡的纸张。
 注意:确认已取出所有纸张碎片。

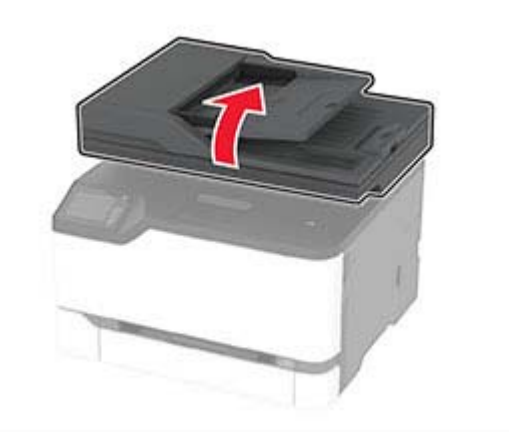

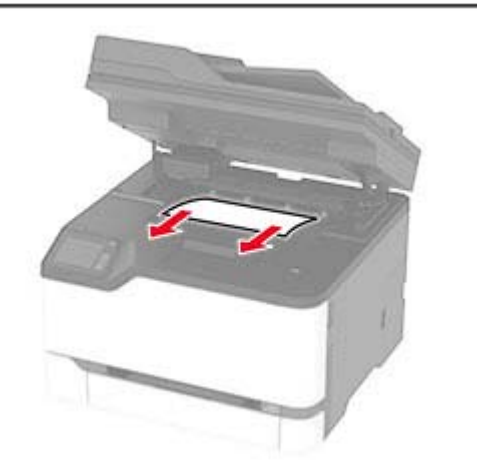

2 放下扫描仪。

纸张卡在手动进纸器中 1 移除进纸匣和手动进纸器。

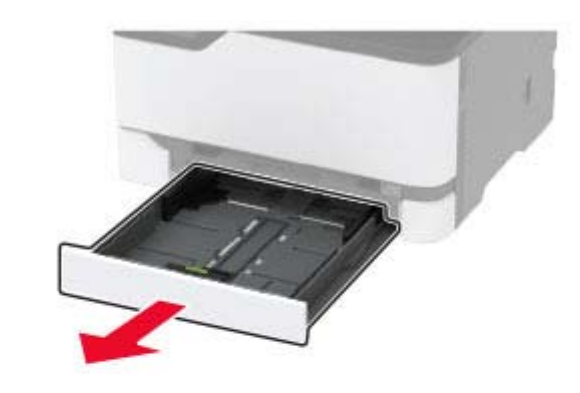

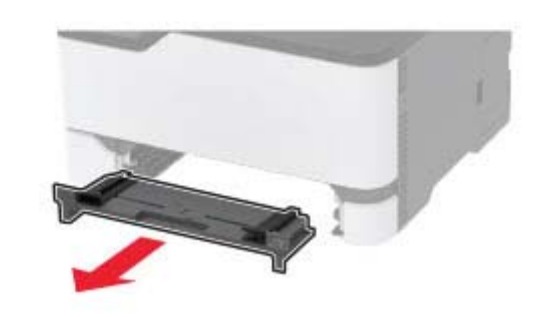

- 2 取出被卡的纸张。
  - **注意:**确认己取出所有纸张碎片。

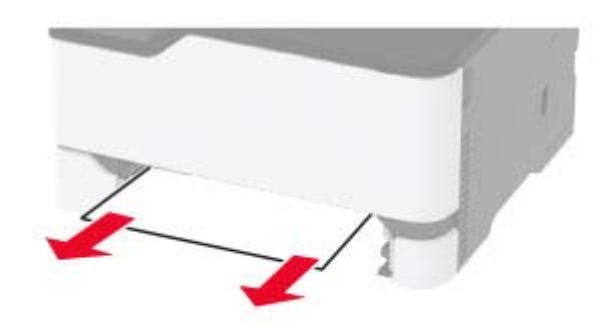

3 插入手动进纸器和进纸匣。

## 纸张卡在盖门 B 内

**1** 打开盖门 B。

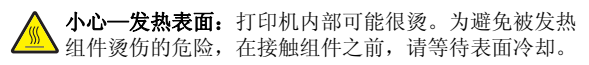

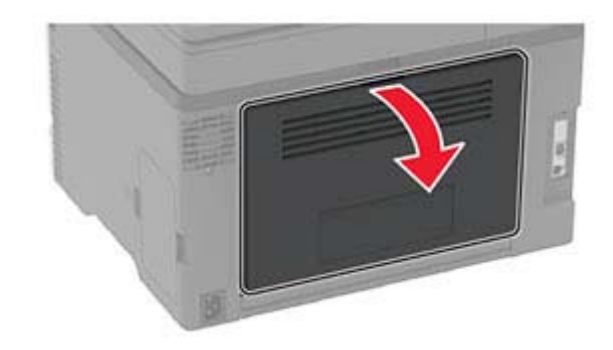

从下面的任何区域取出被卡的纸张:
 注意:确认已取出所有纸张碎片。

• 定影器区域

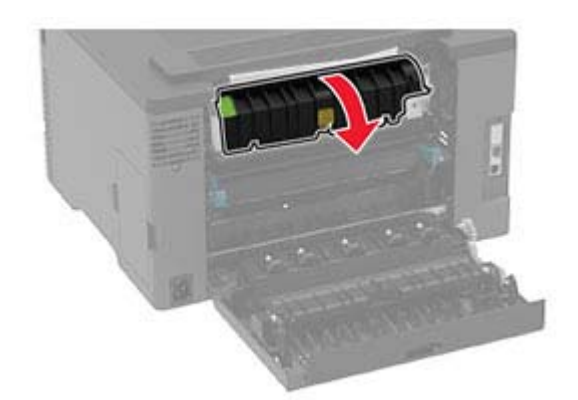

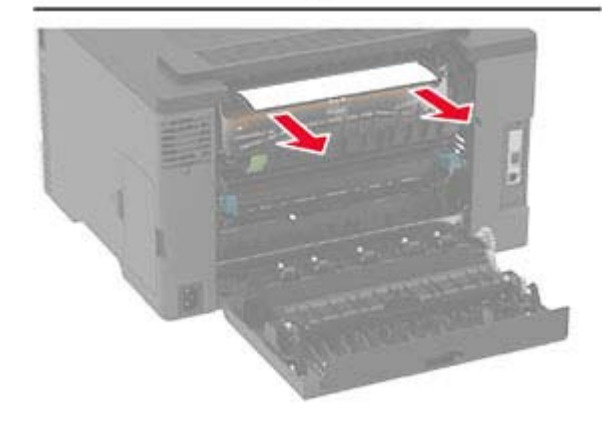

• 在定影器区域下方

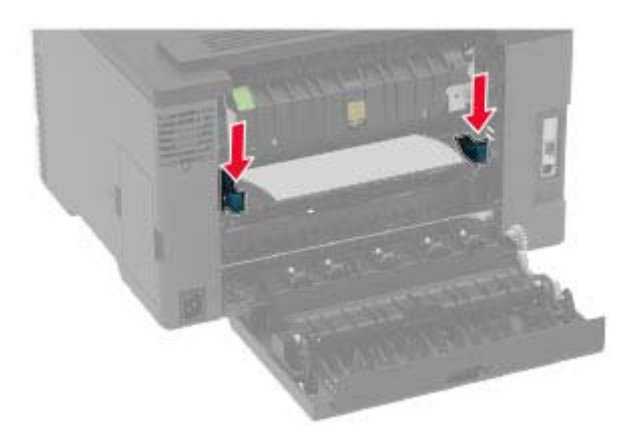

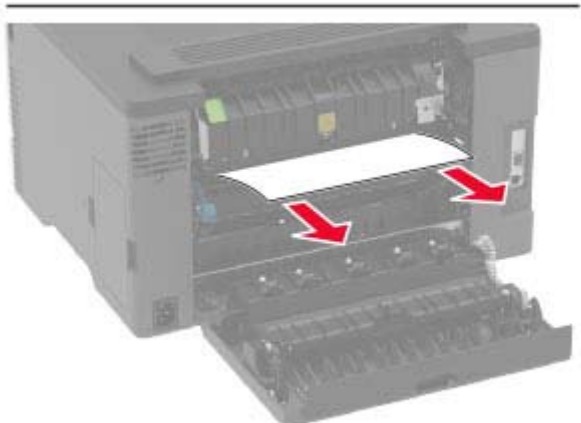

• 双面打印部件

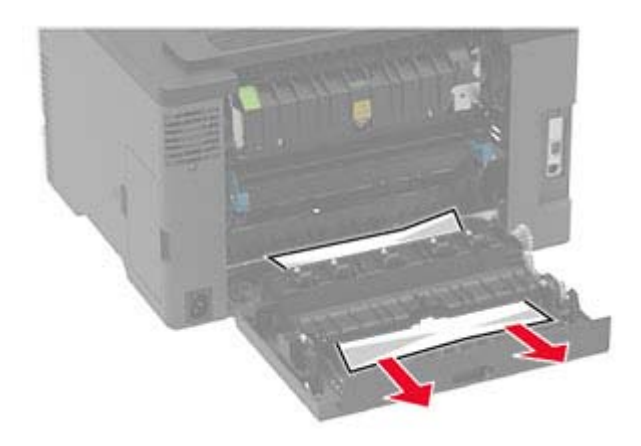

**3** 关闭盖门。

# 纸张卡在自动文档传送器中

1 从 ADF 进纸匣中取出所有原始文档。

**2** 打开 ADF 盖板。

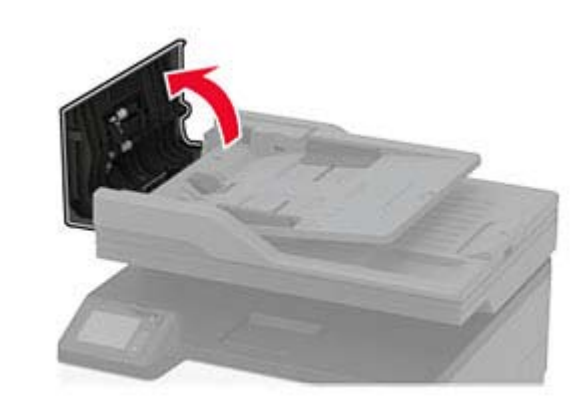

3 取出被卡的纸张。

**注意:**确认已取出所有纸张碎片。

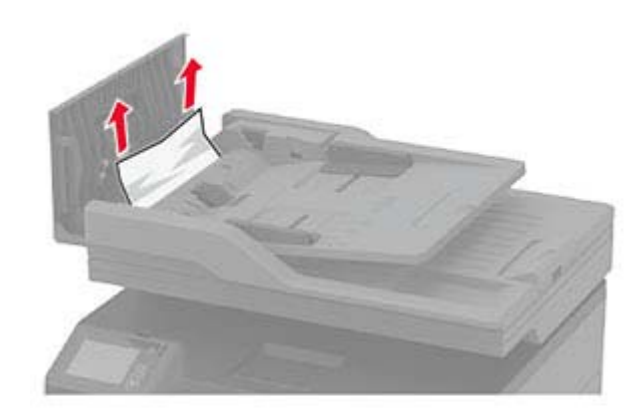

4 关闭 ADF 盖板。